Jak przeglądać wyniki ankiet w systemie USOSweb?

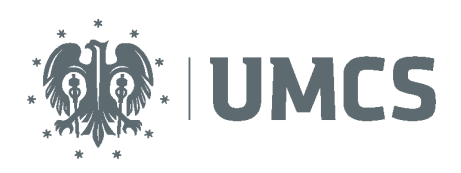

## Przeglądanie wyników Ankiety Oceny Zajęć w systemie USOSweb

## Instrukcja dla nauczycieli akademickich

W celu przeglądania wyników ankiet dydaktycznych należy zalogować się do systemu USOSweb, na stronie internetowej: usosweb.umcs.pl

Po zalogowaniu się na swoje konto w systemie USOSweb, należy w górnym menu strony wybrać zakładkę "Dla pracowników", a następnie "Wyniki ankiet".

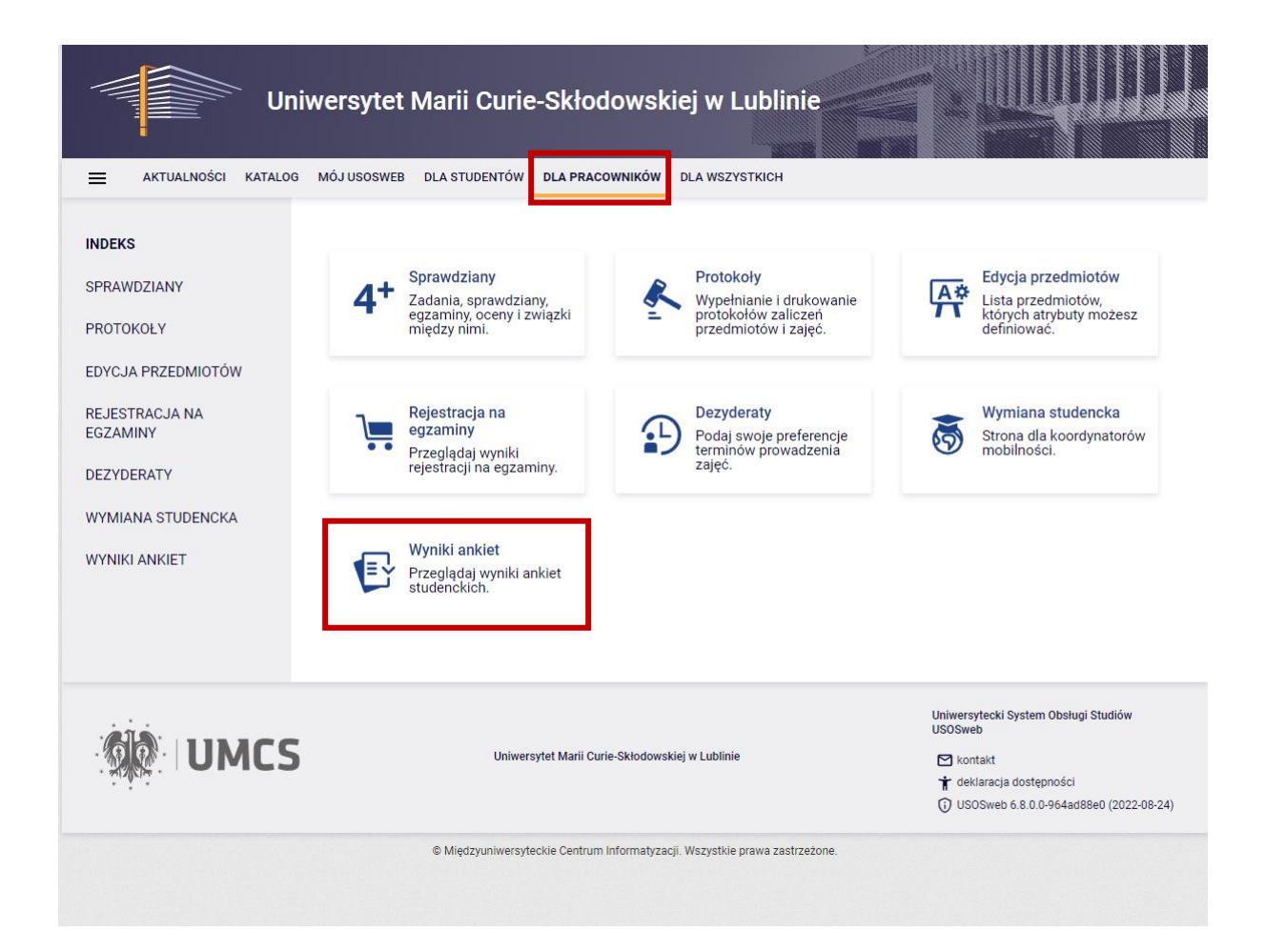

UMCS

Jak przeglądać wyniki ankiet w systemie USOSweb?

## Przeglądanie własnych wyników

| Uni                                                                   | wersy                                                                                                    | rtet Marii Curie-Skłodowskiej w Lublinie                                                                     |                                               |                      |  |  |  |  |  |
|-----------------------------------------------------------------------|----------------------------------------------------------------------------------------------------|----------------------------------------------------------------------------------------------------|-----------------------------------------------|----------------------|--|--|--|--|--|
| AKTUALNOŚCI KATALOG                                                   | MÓJUS                                                                                                    | DSWEB DLA STUDENTÓW DLA PRACOWNIKÓW DLA WSZYSTKICH                                                           |                                               |                      |  |  |  |  |  |
| INDEKS                                                                | Moj                                                                                                    | e ankiety                                                                                                    |                                               | 0                    |  |  |  |  |  |
| SPRAWDZIANY                                                           | Û                                                                                                    |                                                                                                    |                                               |                      |  |  |  |  |  |
| PROTOKOŁY                                                             | Na tej stronie znajdują się wyniki ankiet studenckich do prowadzonych przez Ciebie zajęć.                                                    |                                                                                                    |                                               |                      |  |  |  |  |  |
| EDYCJA PRZEDMIOTÓW                                                    | Wyniki są dostępne dopiero po zakończeniu oceniania przez studentów i opracowaniu<br>wyników przez dziekana lub osobę za to odpowiedzialną.  |                                                                                                    |                                               |                      |  |  |  |  |  |
| REJESTRACJA NA<br>EGZAMINY                                            | Na liście pojawiają się tylko ankiety, w ramach których przynajmniej jeden przedmiot został<br>oceniony przez przynajmniej jednego studenta. |                                                                                                    |                                               |                      |  |  |  |  |  |
| DEZYDERATY                                                            |                                                                                                    |                                                                                                    |                                               |                      |  |  |  |  |  |
| WYMIANA STUDENCKA<br>→ moje ankiety<br>→ wszystkie ankiety<br>→ pomoc | Lp.                                                                                                    | Ankieta                                                                                                    | Jednostka                                     | Szczegóły            |  |  |  |  |  |
|                                                                       | 1                                                                                                    | Ankieta Oceny Zajęć w Uniwersytecie Marii Curie-Skłodowskiej dla semestru<br>letniego 2021/2022 A0Z_2021/22L | Uniwersytet Marii Curie-<br>Skłodowskiej UMCS | wyniki $\rightarrow$ |  |  |  |  |  |
|                                                                       | 2                                                                                                    | Ankieta Oceny Zajęć w Uniwersytecie Marii Curie-Skłodowskiej dla semestru zimowego 2021/2022 A0Z_2021/22Z    | Uniwersytet Marii Curie-<br>Skłodowskiej UMCS | wyniki $\rightarrow$ |  |  |  |  |  |
|                                                                       | 3                                                                                                    | Ankieta Oceny Zajęć w Uniwersytecie Marii Curie-Skłodowskiej dla semestru letniego 2020/2021 A0Z_2020/21L    | Uniwersytet Marii Curie-<br>Skłodowskiej UMCS | wyniki $\rightarrow$ |  |  |  |  |  |
|                                                                       | 4                                                                                                    | Ankieta Oceny Zajęć w Uniwersytecie Marii Curie-Skłodowskiej dla semestru zimowego 2020/2021 A0Z_2020/21Z    | Uniwersytet Marii Curie-<br>Skłodowskiej UMCS | wyniki $\rightarrow$ |  |  |  |  |  |
|                                                                       | 5                                                                                                    | Ankieta Oceny Zajęć w Uniwersytecie Marii Curie-Skłodowskiej dla semestru zimowego 2019/2020 A0Z_2019/20Z    | Uniwersytet Marii Curie-<br>Skłodowskiej UMCS | wyniki $\rightarrow$ |  |  |  |  |  |
|                                                                       | 6                                                                                                    | Ankieta Oceny Zajęć w Uniwersytecie Marii Curie-Skłodowskiej dla semestru letniego 2018/2019 A0Z_2018/19L    | Uniwersytet Marii Curie-<br>Skłodowskiej UMCS | wyniki $\rightarrow$ |  |  |  |  |  |
|                                                                       | 7                                                                                                    | Ankieta Oceny Zajęć w Uniwersytecie Marii Curie-Skłodowskiej dla semestru zimowego 2018/2019 A0Z_2018/19Z    | Uniwersytet Marii Curie-<br>Skłodowskiej UMCS | wyniki $\rightarrow$ |  |  |  |  |  |
|                                                                       | 8                                                                                                    | Ankieta Oceny Zajęć w Uniwersytecie Marii Curie-Skłodowskiej dla semestru<br>letniego 2017/2018 AOZ_2017/18L | Uniwersytet Marii Curie-<br>Skłodowskiej UMCS | wyniki $\rightarrow$ |  |  |  |  |  |

Aby zapoznać się z własnymi wynikami, należy przy wybranej edycji ankiety, w prawej kolumnie "Szczegóły" wybrać odnośnik "wyniki".

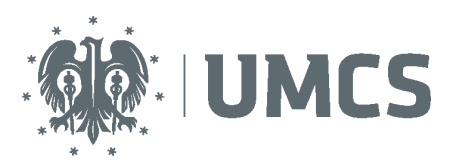

Jak przeglądać wyniki ankiet w systemie USOSweb?

| Univ                                                                                                    | /ers                                     | ytet Marii Curie-Skłodowskiej w Lublinie                                           |                           | 1910                                   |                                                                                |                             |  |  |  |  |
|----------------------------------------------------------------------------------------------------|------------------------------------------|------------------------------------------------------------------------------------|---------------------------|----------------------------------------|--------------------------------------------------------------------------------|-----------------------------|--|--|--|--|
| AKTUALNOŚCI KATALOG                                                                                                    | MÓJUS                                    | OSWEB DLA STUDENTÓW DLA PRACOWNIKÓW DLA WSZYSTKICH                                 |                           |                                        |                                                                                |                             |  |  |  |  |
| INDEKS Zajęcia ankiety   SPRAWDZIANY Image: Constraint of the straight of the straight of the str |                                          |                                                                                    |                           |                                        |                                                                                |                             |  |  |  |  |
| EGZAMINY                                                                                                    | Lp.                                      | Przedmiot                                                                          | Cvkl                      | Zajec                                  | ia                                                                             | Szczegóły                   |  |  |  |  |
| DEZYDERATY                                                                                                    | 1                                        | Analizy środowiska w opracowaniach geoinformatycznych (Z-GI-2S.AŚOG)               | 21/22L                    | Konw                                   | ersatorium                                                                     | wyniki 🖭                    |  |  |  |  |
| WYMIANA STUDENCKA<br>WYNIKI ANKIET<br>→ moje ankiety<br>• zajęcia ankiety<br>AOZ_2021/22L<br>→ wszystkie ankiety<br>→ pomoc                                                                                                    | 2                                        | Ćwiczenia terenowe-Geomonitoring (Z-GP-2S.ĆT)                                      | 21/22L                    | . Ćwiczenia terenowe                   |                                                                                | wyniki 🖭                    |  |  |  |  |
|                                                                                                    | 3                                        | Geoturystyka w praktyce (Z-G-LS-BSE.GW(L))                                         | 21/22L                    | Laboratorium                           |                                                                                | wyniki 🖭                    |  |  |  |  |
|                                                                                                    | Średnie wyniki według typów odpowiedzi 🚹 |                                                                                    |                           |                                        |                                                                                |                             |  |  |  |  |
|                                                                                                    | Lp.                                      | Typ odpowiedzi                                                                     | Liczba<br>odpowiedzi<br>1 |                                        | Średnia<br>arytmetyczna<br>i                                                   | Średnia<br>ważona           |  |  |  |  |
|                                                                                                    | 1                                        | Skala od 1 do 6, gdzie 1 oznacza ocenę najniższą a 6 ocenę najwyższą SKALA_1-<br>6 | 54                        |                                        | <mark>4.8</mark> 3                                                             | 4.83                        |  |  |  |  |
| UMCS                                                                                                    |                                          | Uniwersytet Marii Curie-Skłodowskiej w Lublinie                                    |                           | Uniwersy<br>USOSweb<br>Mont<br>t dekia | tecki System Obsługi<br>)<br>akt<br>aracja dostępności<br>Sweb 6.8.0.0-964ad8i | Studiów<br>3e0 (2022-08-24) |  |  |  |  |

Ten krok umożliwi przejście do strony "Zajęcia ankiety", która wyświetla dwie tabele. Pierwsza z nich zawiera listę zajęć ocenianych, przez respondentów w danej edycji Ankiety Oceny Zajęć, natomiast druga - ogólną liczbę odpowiedzi i średnią ocenę ze wszystkich wypełnionych przez respondentów ankiet (na potrzeby instrukcji, wartości średnich zostały wymazane). W celu zapoznania się z wynikami dla poszczególnych zajęć, wraz z komentarzami pozostawionymi przez uczestników badania, należy w odpowiednim wierszu, w prawej kolumnie "Szczegóły", wybrać odnośnik "wyniki".